Источник: РосКвартал® — интернет-служба №1 для управляющих организаций https://roskvartal.ru//wiki/moya-kvartira

## Информация о доме

Также как и в случае с управляющей организации, информацию о доме можно посмотреть двумя способами.

1. В блоке быстрых действий главного экрана нажмите кнопку «Информация о доме».

2. Нажмите на иконку меню на нижней панели главного экрана и в блоке «Настройки и сервисы и» выберите строчку «Информация о моём доме».

Вам будут доступны следующие сведения: адрес, тип дома, кадастровый номер, год постройки, год ввода в эксплуатацию, информация о состоянии дома, износе, серии и типе проекта.

Эта информация подгружается из сервиса «АДС на 100%». Если в сервис сынтегрирован с ГИС ЖКХ, то в приложении будет отображена вся та информация, которая размещена в Системе. Если интеграция не была проведена, то это будет только та информация, которую внесли в сервис сотрудники управляющей организации.

Источник: РосКвартал® — интернет-служба №1 для управляющих организаций https://roskvartal.ru//wiki/moya-kvartira